# Anvisning för att skapa konto Systemair Connect

Dokument på originalspråk | 190518 · A001

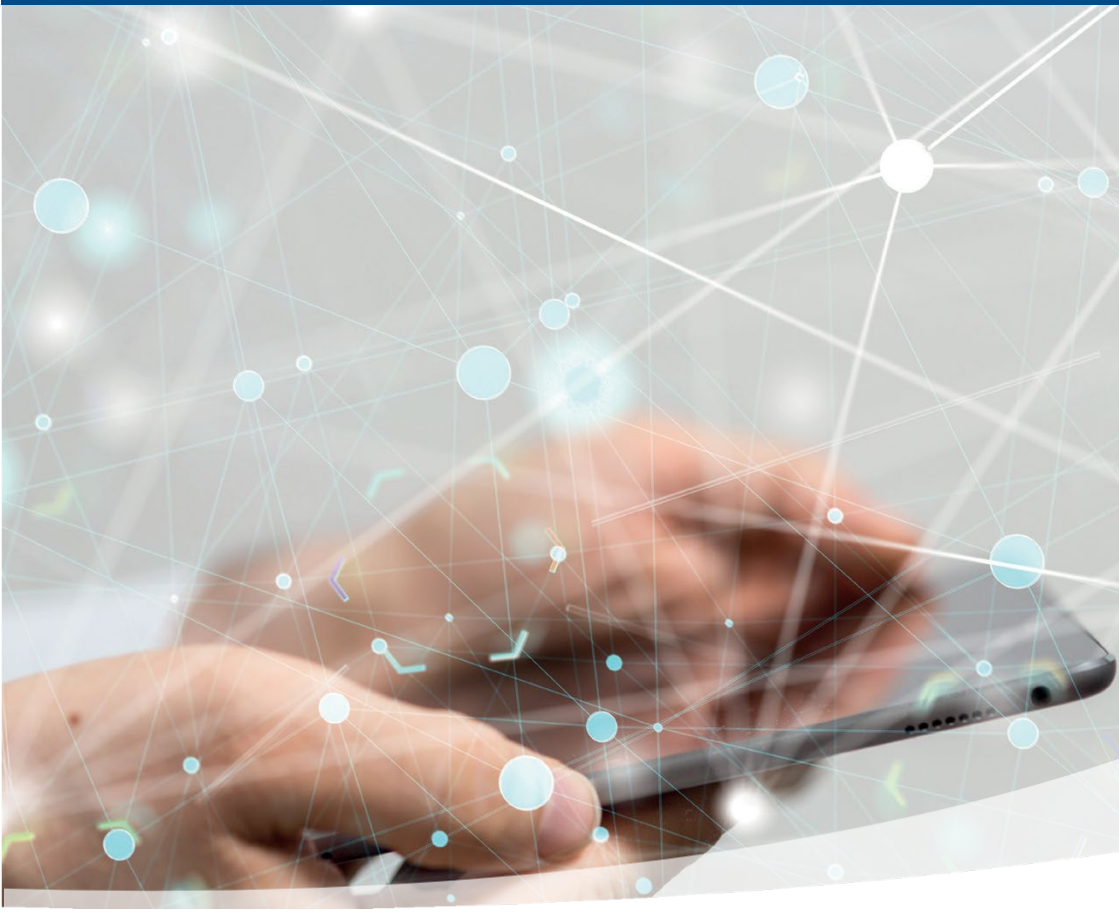

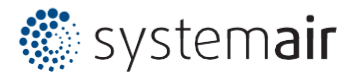

SV

# Innehåll

| Anvisning för att skapa konto      |   |
|------------------------------------|---|
| DETTA DOKUMENT                     | 3 |
| SKAPA KONTO                        | 3 |
| EXEMPEL PÅ NAMNGIVNINGSNOMENKLATUR | 6 |

## Detta dokument

Anvisningen är till för att hjälpa dig att komma igång med att skapa konton i Systemair Connect. Anvisningen är avsedd för användare som är ansvariga för att skapa och underhålla den lokala strukturen.

### Skapa konto

Logga in på Systemairs landsdomänkonto med inloggningsinformation från gruppansvarig. Landskontot är rotmappen där alla dina kundkonton ligger, antigen placerade direkt på landsroten eller strukturerade med Systemair Area-konton.

Exempel i följande kapitel, ett konto skapas för företaget eller anläggningen med namnet "Kunden" (Systemair Local) på landets rotkonto "Systemair SE" (Systemair Area).

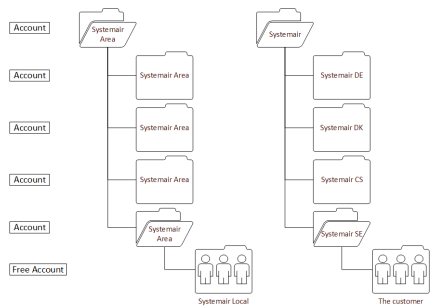

#### Logga in på landskontot

Exemplet visar en inloggning på Systemair SE landsrotkontot med landets ansvariga användarkonto se-sysadmin.

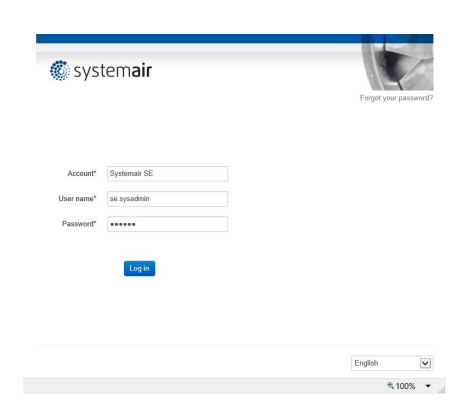

#### Skapa kundkontot

Exemplet är ett konto som skapats för kunden direkt i landets rotmapp. Det är möjligt att strukturera konton i flera nivåer där det översta kontot kan administrera konton på lägre nivåer. Landsadministratörerna bestämmer och administrerar strukturen baserad på de lokala förutsättningarna, men se även kapitel Example of naming nomenclature för exempel på hur man kan bygga kontostruktur.

Klicka på knappen [Åtgärd] och välj "Nytt gratiskonto".

Fyll i Kontoformuläret genom att välja ett lämpligt kontonamn för kundkontot, kundens epost som får kontots e-postmeddelanden, avsändarnamn och e-post (eller gruppostlåda). Ställ in ett tillfälligt lösenord.

OBS! Informera kunden om vikten av att ändra lösenordet när en ny tjänst aktiveras

Välj kontotypen "Systemair Connect lokal". Tryck på [Fortsätt].

| Home Logged in as                                                                                                    | se.sysadmin -                                                                                                    |         |                                     |
|----------------------------------------------------------------------------------------------------|----------------------------------------------------------------------------------------------------|---------|-------------------------------------|
| Systemair St                                                                                                    | E                                                                                                    | Search: | Search Clear                        |
| Controller name                                                                                                    | Description                                                                                                    |         | Status                              |
| Systemair SE                                                                                                    | Country account                                                                                                    |         | Actic                               |
|                                                                                                    |                                                                                                    |         | Di Edit Account                     |
|                                                                                                    |                                                                                                    |         | + New Account<br>+ New Free Account |
|                                                                                                    |                                                                                                    |         | + New Area                          |
|                                                                                                    |                                                                                                    |         | + New Device                        |
|                                                                                                    |                                                                                                    |         | LEdit Users                         |
|                                                                                                    |                                                                                                    |         | Account System state                |
|                                                                                                    |                                                                                                    |         |                                     |
| 🏾 syste                                                                                                    | mair                                                                                                    |         |                                     |
| Step 1 : Account                                                                                                    | m <b>air</b>                                                                                                    | -       |                                     |
| Systen<br>Step 1 : Account<br>Account name                                                                                                    | The customer                                                                                                    |         |                                     |
| Syster<br>Step 1 : Account<br>Account hype<br>Frmal                                                                                                    | The customer<br>Systematic Connect local                                                                                                    |         |                                     |
| Syster<br>Step 1 : Account<br>Account type<br>E-mail                                                                                                    | The cashmer<br>Systemair Correct Iscal                                                                                                    |         |                                     |
| Syster<br>Step 1 : Account<br>Account type<br>E-mail<br>E-mail                                                                                                    | The customer<br>Systematic Connect Incal                                                                                                    |         |                                     |
| Syster<br>Step 1 : Account<br>Account name<br>Account type<br>E-mail<br>Ccount sales reference<br>name<br>ccount sales reference<br>email                                                                                                    | The customer<br>Systematic Connect Incal V<br>mr responsible@the-customer.xx<br>Mr. Proced Salesman<br>See admin@tystemainconnect.com                                                                                                    |         |                                     |
| System<br>Step 1 : Account<br>Account have<br>Account type<br>E-mail<br>account sales reference<br>name<br>account sales reference<br>name<br>Account sales reference<br>name                                                                                                    | The customer<br>Systematr Connect Incal V<br>mr responsible@thecustomer.xx<br>Mr. Prood Salesman<br>se admin@tystemairconnect.com                                                                                                    |         |                                     |
| Syster<br>Step 1: Account<br>Account name<br>E-mail<br>Account type<br>E-mail<br>Account sales reference<br>and<br>Account sales reference<br>and<br>Account sales reference<br>and<br>Account sales reference<br>and<br>Account sales reference<br>and<br>Account sales reference<br>and<br>Account sales reference<br>and<br>Account sales reference<br>and<br>Account sales reference<br>Account sales reference<br>Account sales account<br>Account sales account<br>Account sales account<br>Account sales account<br>Account account<br>Account account<br>Account account<br>Account account<br>Account account<br>Account account<br>Account<br>Account account<br>Account<br>Account | The customer<br>Systemair Connect Iscal V<br>mr responsible@thecustome xx<br>Mr. Proud Salesman<br>se admin@systemairconnect.com                                                                                                    |         |                                     |
| Contention of the second second secon                                                                                                    | The customer  Systemati Connect Iscal  for crasponsible@thecustomer.xx  for Proud Salesnam  se admis@systematiconnect.com                                                                                                    |         |                                     |
| System<br>System<br>Control : Account<br>Account same<br>Email<br>Control sales reference<br>enail<br>Passeerd<br>Contem password<br>Systematic Control                                                                                                    | The customer  The customer  Systemair Connect fuest  Tre reportable@thecustomer.xx  Mr. Proud Salesman  se admin@tystemairconnect.com                                                                                                    |         | 0                                   |
| Systema' Connect to                                                                                                    | The customer  The customer  Systematic Connect Iocal  receptorable@thecustomer.xc  Mr. Proud Salesman  se admin@tystemairconnect.com  customer  customer  cu |         | 0                                   |
| Systemic Connect L                                                                                                    | The customer Systematic Connect Incal INC Systematic Connect Incal INC Systematic Connect Incal INC Systematic Connect Conn INC INC INC INC INC INC INC INC INC INC                                                                                                    |         | 0                                   |

Sekvensen följs av två valfria steg,

Kontoinformation och lägg till en Enhet. Fortsätt antingen med specifik information om kunden och avsluta med att klicka på knappen [Fortsätt] eller hoppa över [Hopp över steget] för att låta kunden fylla i formulären med informationen senare. Det är valfritt hur mycket förberedelser du erbjuder kunden.

| Company name    | The company loc        |    |  |  |
|-----------------|------------------------|----|--|--|
| company name    | The company inc        |    |  |  |
| Contact person  | fresh.air@thecompany.x | ox |  |  |
| Street          | Ventilation Ave        |    |  |  |
| Zip/postal code | 12345                  |    |  |  |
| City            | Skin tax mountain      |    |  |  |
| Country         | Sweden                 | ~  |  |  |
| Phone           | 222111                 |    |  |  |
| Mobile phone    | 111222                 | ×  |  |  |
|                 |                        |    |  |  |

€ 100% ·

L

♣ 100% ▼

₹100% ×

När man förbereder enheten genom att lägga till serienumret till enheten måste det stämma överens med numret på Access Styrenheter och den får inte redan vara kopplad till Systemair Connects molnservice.

Inställningen Manuell anslutning är en avancerad funktion som vanligtvis inte behöver användas.

Fyll i formuläret och klicka på [Fortsätt] eller hoppa över [Hoppa över steget].

| Ett valideringsformulär visas. Om någon   |
|-------------------------------------------|
| information behöver ändras använd knappen |
| tillbaka i webbläsaren, föregående sida.  |

| En bekräftelse visas och ett e-postmeddelande  |
|------------------------------------------------|
| med en aktiveringsbegäran skickas till kunden. |
| Om kunden inte går vidare med aktiveringen av  |
| kontot och godkänner användarvillkoren         |
| kommer kontot raderas efter 180 dagar.         |

| ő syster                                                                     | m <b>air</b>                                                                                                    |                                                           |                 |
|------------------------------------------------------------------------------|----------------------------------------------------------------------------------------------------|-----------------------------------------------------------|-----------------|
| ep 3 : Device (d                                                             | optional)                                                                                                    |                                                           |                 |
| Controller name                                                              | Topvex LB01                                                                                                    |                                                           |                 |
| Serial number                                                                | 011805151044                                                                                                    |                                                           |                 |
|                                                                              | EICO-S-WEI<br>Markania<br>Markania<br>Mark | C BI                                                      |                 |
| Manual connection                                                            | No                                                                                                    | V                                                         |                 |
| Building type                                                                | Commercial                                                                                                    | ~                                                         |                 |
| Area (m <sup>2</sup> )                                                       | 240                                                                                                    |                                                           |                 |
| City                                                                         | Skin tax mountain                                                                                                    |                                                           |                 |
| Country                                                                      | Sweden                                                                                                    | V                                                         |                 |
|                                                                              | Continue Skip this st                                                                                                    | ep                                                        |                 |
|                                                                              |                                                                                                    |                                                           | <b>%</b> , 100% |
|                                                                              |                                                                                                    |                                                           |                 |
|                                                                              |                                                                                                    |                                                           |                 |
| 🌑 syster                                                                     | m <b>air</b><br>Conditions                                                                                                    |                                                           |                 |
| Syster                                                                       | m <b>air</b><br>Conditions                                                                                                    |                                                           |                 |
| SYSTER<br>ep 4 : Terms &<br>actions and limitatio<br>count type              | n <b>air</b><br>Conditions                                                                                                    | ystemair Connect local                                    |                 |
| Syster<br>ep 4 : Terms &<br>retions and limitatio<br>count type<br>scription | n <b>air</b><br>Conditions                                                                                                    | ystemair Connect local<br>Systemair Connect local account |                 |

Mr. Proud Salesm

Continue

Systemair Step 5: Finished

| Från       | Systemair Connect Mail                                          |                                                            |  |  |  |  |
|------------|-----------------------------------------------------------------|------------------------------------------------------------|--|--|--|--|
| Ämne       | Aktiveringsbegäran Systamair Connect.                           |                                                            |  |  |  |  |
| Meddelande | Välkommen!                                                      |                                                            |  |  |  |  |
|            | Det här är en inbjudan att aktivera ett Systemair Connect-konto |                                                            |  |  |  |  |
|            |                                                                 |                                                            |  |  |  |  |
|            | Kontrollera kontoegenskaper nedan                               |                                                            |  |  |  |  |
|            | Kontoinformation:                                               |                                                            |  |  |  |  |
|            | Namn:                                                           | : Kund:                                                    |  |  |  |  |
|            | Förälderobjekt:                                                 | Systemair SE<br>Systemair Local<br>den.ansvariga@kunden.xx |  |  |  |  |
|            | Kontotyp:                                                       |                                                            |  |  |  |  |
|            | E-post:                                                         |                                                            |  |  |  |  |
|            |                                                                 |                                                            |  |  |  |  |
|            | Hälsningar                                                      | A. Försäljaren (landsadministratör)                        |  |  |  |  |
|            |                                                                 | systemairconnect@systemair.se                              |  |  |  |  |
|            | Klicka här för att aktivera ditt konto                          |                                                            |  |  |  |  |

Ett e-postmeddelande med kontoaktivering skickas sen till kunden med följande information.

### Exempel på namngivningsnomenklatur

Det finns några principer för hur man strukturerar och namnger konton, antingen per Fastighetsbolag eller adress där ett eller flera luftbehandlingsaggregat är placerade, exempel nedan. Hur principerna görs bestäms av respektive landsadministratör.

Här följer några exempel:

Den enklaste strukturen är att skapa kundkonton direkt under landet huvudkonto.

| V |               | Systemair_DK   | Systemair Denmark | caccount.                                             |
|---|---------------|----------------|-------------------|-------------------------------------------------------|
|   | • 🔞           | DK-4000-Skoleg | ade-10            | Customer account; Created by <u>Systemair</u> Denmark |
|   | <b>v (</b> () | DK-7000-Bredga | ade-24            | Customer account; Created by Systemair Denmark        |

Ett annat sätt är att göra en större struktur för stora länder där man delar in Landskontot i flera underkonton, i exemplet nedan, säljkontorskonton.

| ▼ | ۲   | Systemair_DK      | <u>Systemair</u> Denmark | account.                                    |
|---|-----|-------------------|--------------------------|---------------------------------------------|
|   | • 後 | DK-Sales office : | 1                        | Systemair sales office account              |
|   | • 🍈 | DK-Sales office 2 | 2                        | Systemair sales office account              |
|   | • 🚳 | DK-Sales office 3 | 3                        | Systemair sales office account              |
|   | •   | 6 DK-7000-Br      | edgade-24                | Customer account; Created by Sales office 3 |
|   |     | 🕨 🛞 🛛 Area 1      |                          | Customer area; Created by the customer      |

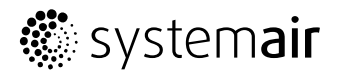

Systemair Sverige AB Industrivägen 3 739 30 Skinnskatteberg Telefon +46 222 440 00 Fax: +46 222 440 99 www.systemair.se

2020-07-02

Systemair Connect Anvisning för att skapa konto · 190518 · EN · A001